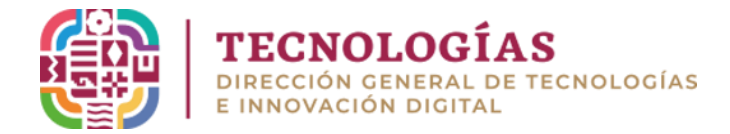

## MANUAL DE CONFIGURACIÓN DE CORREO OFICIAL (Outlook- POP3-IMAP)

• Dirígete al inicio de Windows, busca y selecciona la aplicación Outlook

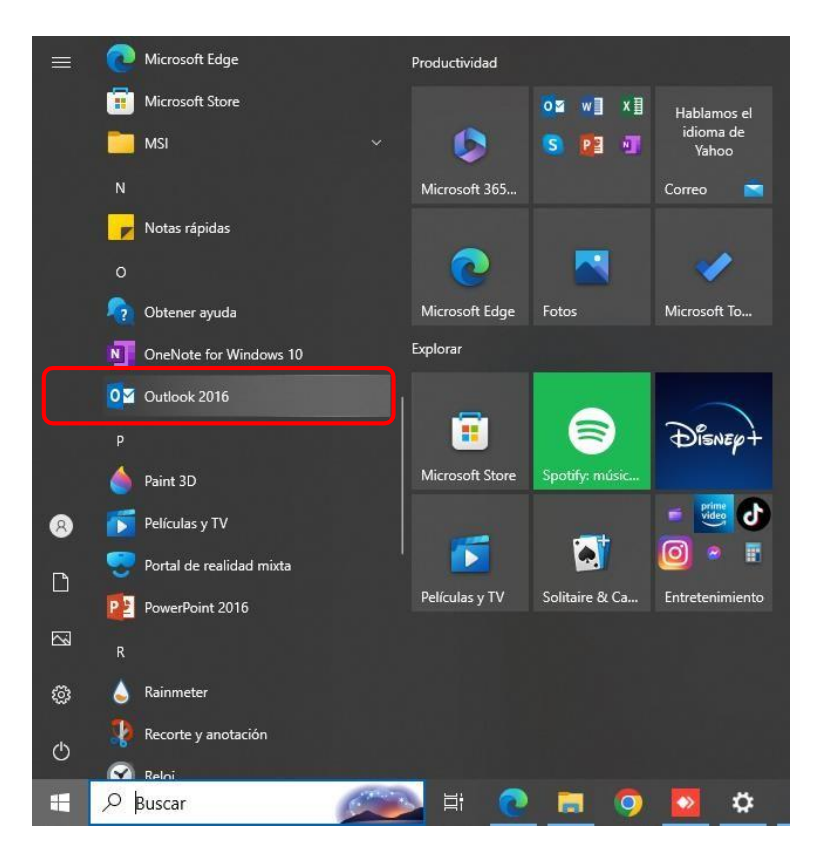

• Haz clic en **Siguiente** 

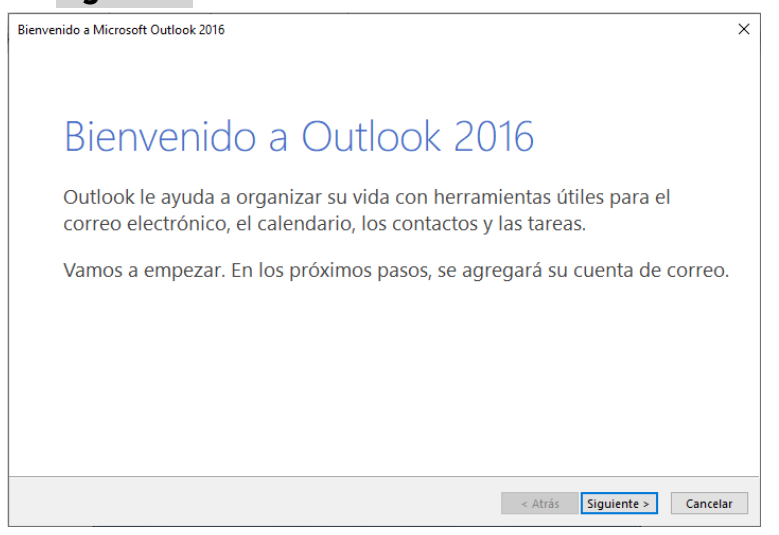

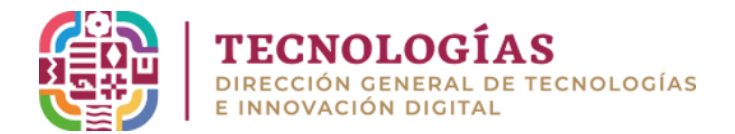

• Selecciona la opción Si y clic en Siguiente

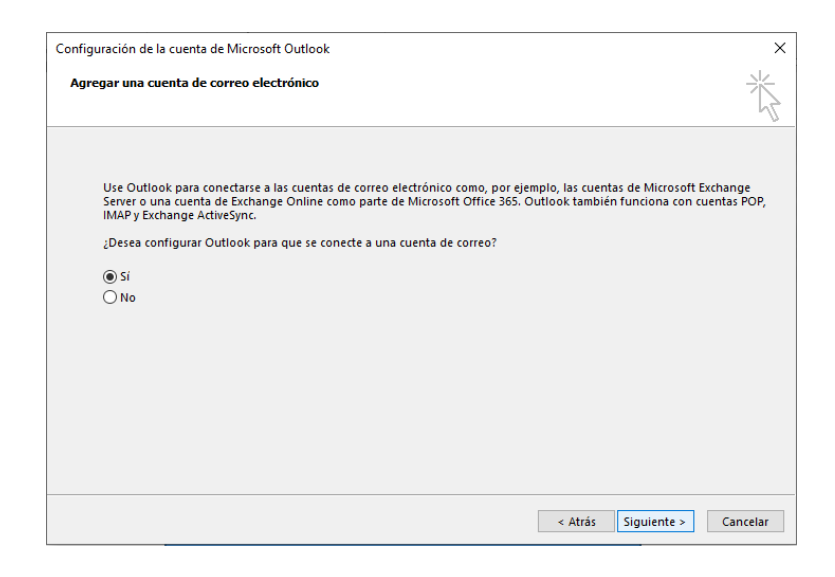

• Selecciona **Configuración manual o tipos de servidores adicionales** y clic en **Siguiente** 

| Cuenta de correo electrónico    |                                                                            |  |
|---------------------------------|----------------------------------------------------------------------------|--|
| <u>S</u> u nombre:              |                                                                            |  |
|                                 | Ejemplo: Yolanda Sanchez                                                   |  |
| Urección de correo electrónico: | Ejemplo: yolanda@contoso.com                                               |  |
| Contrase <u>ñ</u> a:            |                                                                            |  |
| Repita la contraseña:           |                                                                            |  |
|                                 | Escriba la contraseña proporcionada por su proveedor de acceso a Internet. |  |

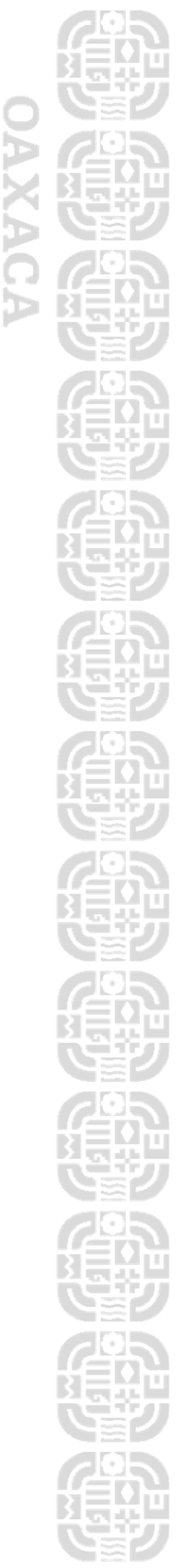

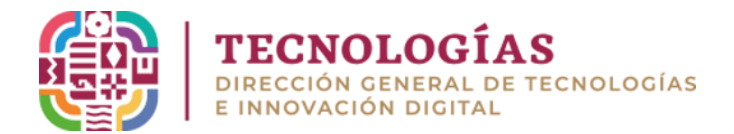

• Elige elservicio POP o IMAP y haz clic en Siguiente

| Agregar cuenta                                                           | ×                                                      |
|--------------------------------------------------------------------------|--------------------------------------------------------|
| Elegir servicio                                                          | **                                                     |
| Souricie compatible can Gutleak com a Euchanae ActiveSunc                |                                                        |
| Conectarse a servicios como Outlook.com para obtener acceso al<br>tareas | correo electrónico, el calendario, los contactos y las |
| POP o IMAP                                                               |                                                        |
| Conectarse a una cuenta de correo electrónico de POP o IMAP              |                                                        |
|                                                                          |                                                        |
|                                                                          |                                                        |
|                                                                          |                                                        |
|                                                                          |                                                        |
|                                                                          |                                                        |
|                                                                          |                                                        |
|                                                                          |                                                        |
|                                                                          |                                                        |
|                                                                          |                                                        |
|                                                                          |                                                        |
|                                                                          | < Atrás Siguiente > Cancelar                           |

- Ingresa los datos que se solicitan (Nombre completo, correo electrónico, tipo de cuentas POP3 o IMAP, servidor de entrada y contraseña) y dar clic en Más Configuraciones
  - o **IMAP**

Mantener sus carpetas y correos sincronizados en su servidor
**POP3**

Mantener sus carpetas y correos en su equipo

| nformación sobre el usuario        |                        | Configuración de la cuenta de prueba                                               |
|------------------------------------|------------------------|------------------------------------------------------------------------------------|
| u nombre:                          | Mi nombre completo     | Le recomendamos que pruebe su cuenta para garantizar                               |
| irección de correo electrónico:    | micorreo@oaxaca.gob.mx | que las entrauas son conectas.                                                     |
| nformación del servidor            |                        | Probar configuración de la cuenta                                                  |
| ipo de cuenta:                     | POP3 🗸                 |                                                                                    |
| ervidor de correo entrante:        | correo.oaxaca.gob.mx   | Probar automáticamente la configuración de<br>la cuenta al hacer clic en Siguiente |
| ervidor de correo saliente (SMTP): | correo.oaxaca.gob.mx   | Entregar nuevos mensajes a:                                                        |
| nformación de inicio de sesión     |                        | Nuevo archivo de datos de Outlook                                                  |
| lombre de usuario:                 | micorreo@oaxaca.gob.mx | O Archivo de datos de Outlook existente                                            |
| ontraseña:                         | *****                  | Examinar                                                                           |
| Recorda                            | ar contraseña          |                                                                                    |
|                                    |                        |                                                                                    |

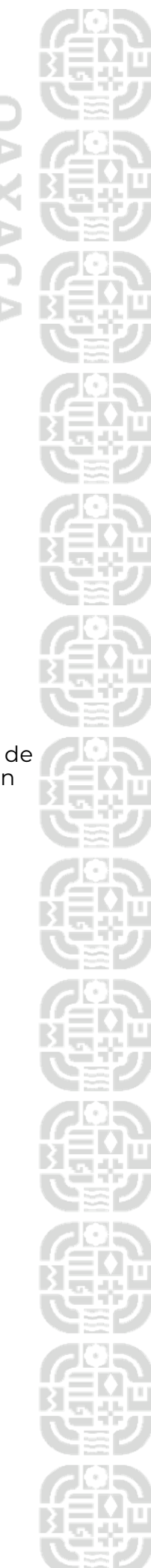

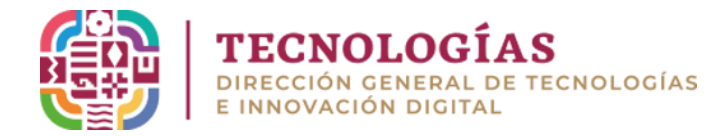

En esta opción tienes que configurar las opciones: **Generales, Servidor de salida y Avanzadas** 

- **GENERAL** (Nombre de Usuario)
- SERVIDOR DE SALIDA (Selecciona la casilla >Mi Servidor de Salida)
- AVANZADAS en caso de elegir POP3
  - Servidor de Entrada 995 > habilitar casilla conexión cifradaSSL
  - Servidor de Salida 587 > Tipo de conexión cifrada TLS
  - Apartado "ENTREGA" seleccionar los días deseados para realizar la depuración programada de su bandeja de correosde entrada y evitar la saturación
- AVANZADAS en caso de elegir IMAP
  - Servidor de Entrada 993 > habilitar casilla conexión cifradaSSL
  - Servidor de Salida <mark>587</mark> > Tipo de conexión cifrada TLS

Apartado **"ENTREGA"** selecciona los días deseados para realizar la depuración programada de su bandeja de correos de entrada y evitar la saturación.

## Aceptar

| Configuración de correo electrónico de Internet X                                                                                                    | Configuración de correo electrónico de Internet X                                                                                                    | Configuración de correo electrónico de Internet X                           |
|----------------------------------------------------------------------------------------------------|----------------------------------------------------------------------------------------------------|-----------------------------------------------------------------------------|
| General   Servidor de salida   Avanzadas     Cuenta de correo   Escriba el nombre por el que desea referirse a esta cuenta. Por ejemplo:<br>Trabajo" o "Servidor de Microsoft Mail"     micorreo@oaxaca.gob.mx   Otra información sobre el usuario     Otra información sobre el usuario | General   Servidor de salida   Avanzadas     Mi servidor de salida (SMTP) requiere autenticación      Utilizar la misma configuración que mi servidor de correo de entrada   Iniciar sesión utilizando     Nombre de usuario: | General   Servidor de salida   Avanzadas     Números de puerto del servidor |
| Aceptar Cancelar                                                                                                    | Aceptar Cancelar                                                                                                    | Aceptar Cancelar                                                            |

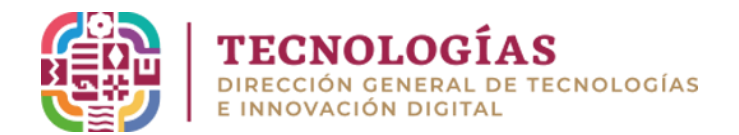

## Al aceptar regresamos a la ventana anterior, haz clic en Siguiente

| Agregar cuenta                                                      |                                            | ×                                                                                  |
|---------------------------------------------------------------------|--------------------------------------------|------------------------------------------------------------------------------------|
| Configuración de cuenta IMAP y<br>Especifique la configuración de s | r POP<br>ervidor de correo para su cuenta. |                                                                                    |
| Información sobre el usuario                                        |                                            | Configuración de la cuenta de prueba                                               |
| Su nombre:                                                          | Mi nombre completo                         | Le recomendamos que pruebe su cuenta para garantizar                               |
| Dirección de correo electrónico:                                    | micorreo@oaxaca.gob.mx                     | que las entradas son correctas.                                                    |
| Información del servidor                                            |                                            | Probar configuración de la guenta                                                  |
| Tipo de cuenta:                                                     | POP3 🗸                                     | riobal configuración de la caenta                                                  |
| Servidor de correo entrante:                                        | correo.oaxaca.gob.mx                       | Probar automáticamente la configuración de<br>la cuenta al hacer clic en Siguiente |
| Servidor de correo saliente (SMTP):                                 | correo.oaxaca.gob.mx                       | Entregar nuevos mensajes a:                                                        |
| Información de inicio de sesión                                     |                                            | Nuevo archivo de datos de Outlook                                                  |
| Nombre de usuario:                                                  | micorreo@oaxaca.gob.mx                     | O Archivo de datos de Outlook existente                                            |
| Contraseña:                                                         | *****                                      | Examinar                                                                           |
| < Recorda                                                           | ar contraseña                              |                                                                                    |
| Requerir inicio de sesión utilizar                                  | ndo Autenticación de                       |                                                                                    |
| ·····                                                               |                                            | Más configuraciones                                                                |
|                                                                     |                                            | < Atrás Siguiente > Cancelar                                                       |

• Outlook se conecta al servidor de correo y envía un correo de prueba, las palomitas verdes nos indican que las pruebas se realizaron con éxito y la cuenta esta lista para ser usada, clic en **Cerrar** 

| Configuración de la cuenta de prueba                                                                              |                                    |              |
|----------------------------------------------------------------------------------------------------|------------------------------------|--------------|
| Pruebas completadas correctamente. Haga clic en C                                                                 | errar para continu                 | Jar. Detener |
| Tareas<br>Tareas<br>✓ Iniciar sesión en el servidor de correo entr<br>✓ Enviar mensaje de correo electrónico de p | Estado<br>Completado<br>Completado |              |

• La cuenta se configuro con éxito

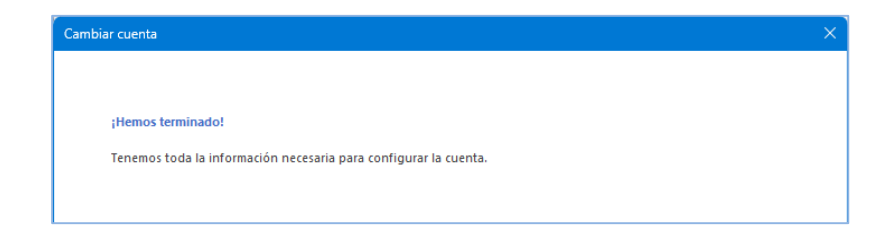

|    |    |    | Γ.                                                                                                    |        |     |       |
|----|----|----|----------------------------------------------------------------------------------------------------|--------|-----|-------|
|    |    |    | Ŀ.,                                                                                                    | 2      | 2   |       |
|    | 24 | Ξ  | _                                                                                                    |        |     |       |
|    | 5  | ÷. |                                                                                                    | П,     | ji. |       |
|    |    | Ē  | 1                                                                                                    | 1      | ۳.  | 11    |
| ٦. |    |    | 1                                                                                                    |        |     |       |
|    |    |    |                                                                                                    | -      |     |       |
| 3  |    |    | 1.1                                                                                                    | L)     | 1   |       |
|    |    |    |                                                                                                    | ľ      | 7   |       |
|    |    |    |                                                                                                    | 3      | 2   | Ľ     |
| 1  |    | 2  |                                                                                                    | R      | F.  |       |
| -  |    |    | 2                                                                                                    | -      |     |       |
|    |    | 1  | -                                                                                                    | _      |     |       |
|    |    |    | 5                                                                                                    |        |     |       |
| d  |    | F  |                                                                                                    | ŕ      |     |       |
|    |    | Ξ  |                                                                                                    | Ŀ,     | 4   | Ш     |
|    |    |    |                                                                                                    | \$     | b.  |       |
|    |    | 5  | -                                                                                                    |        | Ì.  |       |
|    |    |    | in and                                                                                                    |        |     |       |
|    |    |    | Γ.                                                                                                    |        |     |       |
|    |    | 2  | h.,                                                                                                    | 1      |     |       |
|    | 55 | -  | -                                                                                                    |        |     | i i i |
|    | 5  | 10 |                                                                                                    | а,     | ji. |       |
|    |    | 5  |                                                                                                    | 1      | 5   |       |
|    |    |    |                                                                                                    | -      |     |       |
|    |    |    | r                                                                                                    | 1      |     |       |
|    |    |    | 1.                                                                                                    | J      |     |       |
|    |    |    |                                                                                                    | K      | 7   |       |
|    |    | F  |                                                                                                    | Ĵ      | i.  | Ľ     |
|    |    | Ê  |                                                                                                    | f      | F,  |       |
|    |    | 2  | 2                                                                                                    | 2      |     |       |
|    |    | Ξ  | 1                                                                                                    | -      | Ξ   |       |
|    |    |    | 2                                                                                                    |        |     |       |
|    |    | 6  |                                                                                                    | Ī      | 1   |       |
|    |    | Ξ  | =                                                                                                    | Ŀ,     | 4   | Ľ     |
|    |    | 2  |                                                                                                    | R      | ę.  |       |
|    |    |    | 10.000                                                                                                    |        |     |       |
|    |    |    | i i i i i i i i i i i i i i i i i i i                                                                                                    | 100.00 |     |       |
|    |    |    | 6                                                                                                    |        |     |       |
|    |    | Ξ  | _                                                                                                    | ŕ      | -   |       |
|    |    | Ξ  | Ξ                                                                                                    | ŀ,     | 4   | ш     |
|    | -  | 2  |                                                                                                    | 2      | ę.  |       |
|    |    |    |                                                                                                    |        |     |       |
|    |    |    | 2                                                                                                    |        |     |       |
|    |    |    | 5                                                                                                    | 3      |     |       |
|    |    | 7  | line.                                                                                                    | ź      | -   |       |
|    | X  | -  |                                                                                                    | K      | 2   | μī.   |
|    |    |    |                                                                                                    | 5      | Ł   |       |
|    |    |    |                                                                                                    |        | 2   |       |
|    |    |    | i i constanti di constanti di c |        | h   |       |
|    |    |    | Γ.                                                                                                    | П      |     |       |
|    |    | 2  | Ŀ                                                                                                    | 닅      | 2   |       |
|    | 55 | -  | -                                                                                                    |        |     |       |
|    |    | 1  |                                                                                                    | 5      | Ŀ   |       |
|    |    |    |                                                                                                    | 1      | 5   |       |
|    |    |    | 2                                                                                                    |        |     |       |
|    |    |    | Γ.                                                                                                    | n,     |     |       |
|    |    | e. | Ľ                                                                                                    | 1      |     |       |
|    |    |    |                                                                                                    |        |     |       |
|    | 5  | ÷. |                                                                                                    | П,     | j.  |       |
|    |    |    |                                                                                                    | 1      | ۳.  |       |
|    |    |    | 2                                                                                                    | 2      |     |       |
|    |    |    | r.                                                                                                    | -      |     |       |
|    |    |    | h.                                                                                                    | 4      |     |       |
|    |    | -  |                                                                                                    |        |     |       |
|    |    |    |                                                                                                    | ī.     | ī.  | Ľ     |
|    |    | Ē  |                                                                                                    | 1      | ۳.  | 61    |
|    |    |    |                                                                                                    |        |     |       |
|    |    |    | į.                                                                                                    | -      | Ē   |       |
|    |    |    | Ľ                                                                                                    | 1      |     |       |
|    |    | =  |                                                                                                    | ľ      | 3   |       |
|    |    | E. |                                                                                                    | 3      |     | Ľ     |
|    |    | ÷  |                                                                                                    | 9      | F,  |       |
|    |    |    |                                                                                                    |        |     |       |
|    |    |    | iii<br>F                                                                                                    |        |     |       |
|    |    |    | 6                                                                                                    | 5      | 5   |       |
|    |    |    |                                                                                                    |        | Ţ   |       |
|    |    |    |                                                                                                    | Ļ      | 1   | ш     |
|    | 14 | 1  |                                                                                                    | ş      | ę.  |       |
|    |    |    | -                                                                                                    | -      |     |       |

IERNO DEL ESTADO